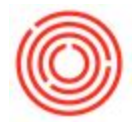

The following video will show how to receive empty keg shells into inventory and handle the deposit credit to the customer.

A downloadable PDF version can be found here: Keg Management

## Setting Up Credit & Deposit Items

Credits and deposits should be separate items created in your Orchestrated database. You should

have a credit and deposit item for every type of finished good you charge for. See below.

| Fin | id 🗍              |                      |                      |              | Keep Visi | ole       |
|-----|-------------------|----------------------|----------------------|--------------|-----------|-----------|
| #   | Item No.          | Item Description     | Item Group           | Process Type | In Stock  | Pack Type |
| 1   | 19950-K12-Credit  | Credit - 1/2BBL Keg  | Deposit/Credit: Kegs | None         | 0.00      |           |
| 2   | 19950-K12-Deposit | Deposit - 1/2BBL Keg | Deposit/Credit: Kegs | None         | 0.00      |           |
| 3   | 19950-K16-Credit  | Credit - 1/6BBL Keg  | Deposit/Credit: Kegs | None         | 0.00      |           |
| 4   | 19950-K16-Deposit | Deposit - 1/6BBL Keg | Deposit/Credit: Kegs | None         | 0.00      |           |

To create these items, follow these instructions:

- 1) Go to Item Master Data [Inventory > Item Master Data]
- 2) Switch to Add mode [Ctrl + A] or [icon at the top of your screen, see image below]

| 1   | 1         | >        |
|-----|-----------|----------|
| 111 | 3         | <i>m</i> |
| ((( |           | ווו      |
| 6   | $\exists$ | 1        |

| <b>□  + + + +</b>                    | y 🛓               | Þ [      |            | ð   | <u>Ma</u> | \$ | 5 | 2 |  |
|--------------------------------------|-------------------|----------|------------|-----|-----------|----|---|---|--|
| Welcome, cmusick. You are in the Hon | ne cockpit of Orc | hestrate | ed_Trainir | ng. |           |    |   |   |  |
| Common Functions                     | Item Master Data  |          |            |     |           |    |   |   |  |
|                                      | Item No.          |          | *          | í – |           |    |   |   |  |
|                                      | Description       |          |            |     |           |    |   |   |  |
|                                      | Foreign Name      |          |            |     |           |    |   |   |  |
|                                      | Item Type         |          |            |     |           |    |   |   |  |
|                                      | Item Group        |          |            |     |           |    |   | - |  |
|                                      | Half Carve        |          |            | 6   |           |    |   | * |  |

3) Once in Add mode, start filling out the following fields.

- <u>Item No</u>: We normally set them as 19950-packtype for deposits and 19955-packtype for credits, but this code is up to you just stay <u>consistent</u>
- <u>Description</u>: This is what you want the item to show up on documents
- <u>Item Group</u>: Set this to *Deposit/Credit: Kegs*. If you get a message asking "*Do you want to update the item information (including UoM group) according to the selected item group?*" say <u>yes</u>.
- <u>Check boxes up in the right hand corner</u> only check off *Sales Item.* You are not going to keep track of these credits and deposits in stock, that is what keg shells are for.

Your screen should look something like this.

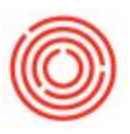

| eni Master Data                                                 |                                  |              |               |                 |            |                  |         |            |
|-----------------------------------------------------------------|----------------------------------|--------------|---------------|-----------------|------------|------------------|---------|------------|
| m No. Manual                                                    | ▼ 19950-K12                      |              |               |                 |            | Inventor         | y Item  |            |
| scription                                                       | Keg Deposit - 1/2BBL             |              |               |                 |            | Sales Iter       | n       |            |
| reign Name                                                      |                                  |              |               |                 |            | Purchase         | Item    |            |
| m Type                                                          | Items                            | •            |               |                 |            |                  |         |            |
| m Group                                                         | Deposit/Credit: Keqs             | Pac          | k Type        |                 | •          |                  |         |            |
| M Group                                                         | Manual                           | ▼ 🗊 Bar      | Code          |                 |            |                  |         |            |
| ce List                                                         | CA-North                         | ▼ Uni        | Price Prim    | ary Curre       |            |                  |         |            |
| cess Type                                                       |                                  | ▼ Bra        | nd            |                 | •          |                  |         |            |
| General Purchas                                                 | sing Data Sales Data I <u>n</u>  | ventory Data | Planning Data | Production Data | Properties | Remar <u>k</u> s | Batches | Attachment |
| ] Tax Lia <u>b</u> le<br>] Do Not Apply Discour<br>Ianufacturer | nt Groups<br>- No Manufacturer - | •            |               |                 |            |                  |         |            |
| dditional Identifier                                            |                                  |              |               |                 |            |                  |         |            |
| hipping Type                                                    | Distributor Truck                | •            |               |                 |            |                  |         |            |
| erial and Batch Numbers                                         |                                  |              |               |                 |            |                  |         |            |
| lanage Item by                                                  | None                             | -            |               |                 |            |                  |         |            |
| 2 Active                                                        | From To                          |              |               | Ren             | narks      | 1                |         | ]          |
| ) Inactive<br>) Advanced                                        |                                  |              |               |                 |            |                  |         |            |
|                                                                 | *                                |              |               |                 |            |                  |         |            |
| TB Group                                                        |                                  |              |               |                 |            |                  |         |            |

4) Now jump to the *Inventory Data* tab.

**5A)** Add a warehouse (should be your main warehouse) to the list of *allowable* warehouses.

**5B)** Highlight the warehouse row by clicking on the row number next to it.

5C) Click Set Default Whse in the bottom right corner.

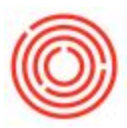

See below.

| 5et G/L Accounts B | y Item Group   | •      |          |          | Manage<br>Inventory L  | Invent <u>o</u> ry by Wa<br>evel | rehouse   |      |
|--------------------|----------------|--------|----------|----------|------------------------|----------------------------------|-----------|------|
| JoM Name<br>Neight | <u> </u>       |        |          |          | Required (P<br>Minimum | urchasing UoM)                   |           |      |
| wegn               | L              |        |          |          | Maximum                |                                  |           |      |
| Valuation Method   | Moving Average | ¥      |          |          |                        |                                  |           |      |
| # Whse Code        | Whse Name      | Locked | In Stock | Committe | d                      | Ordered                          | Available |      |
| 1 😔 A1             | Main Warehouse |        |          |          |                        |                                  |           | *    |
|                    |                |        |          |          |                        |                                  |           |      |
| <b>₩</b>           | - <u>N</u>     | 7. C   |          |          |                        |                                  |           |      |
| A                  | 1              |        |          |          |                        |                                  |           |      |
| /                  |                |        |          |          |                        |                                  |           |      |
| B                  |                |        |          |          |                        |                                  |           |      |
|                    |                |        |          |          |                        |                                  |           |      |
|                    |                |        |          |          |                        |                                  | с         |      |
|                    | //             |        |          |          |                        |                                  | Á         |      |
|                    |                |        |          |          |                        |                                  |           | 1    |
|                    | 4              |        |          |          |                        |                                  |           |      |
|                    |                |        | 2.0      |          |                        |                                  | -         | 1000 |

**7)** These are all of the settings that need to be changed. The item is ready to be added in - hit the *Add* button in the bottom left corner.

8) Repeat for the remaining deposit/credit items needed.

A trick to getting them created a little quicker, is to *Duplicate* the one you just created and just change the *Item No.* and the *Description.* If you'd like to use this trick, just find the item you just created. Now right-click somewhere in the open area on the record and select *Duplicate*. This should create a new record on your screen. Since this is essentially the same item, all you need to do is change the *Item No.* and *Description* at the top. Now hit *Add.* All done!

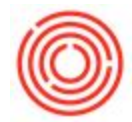

These items that you just created, should be treated as regular sales type items. This means that you will need to set a *price* for them on your *Price List(s)*.

## Returned Kegs

- Apply Credit to a Customer
- Bring Keg Shells Back into Inventory